# Erstinbetriebnahme des Rastertunnelmikroskops

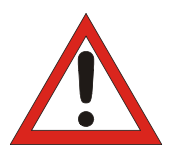

Zur Vermeidung von Treiberkonflikten ist es wichtig, dass die nachstehenden Schritte sorgfältig beachtet werden.

USB-Kabel an Steuergerät aber noch nicht an Computer anschließen.

Steuergerät an Netzspannung anschließen, aber noch nicht einschalten.

Scan-Kopf aufbauen und an Steuergerät anschließen.

Computer einschalten und Windows starten.

Installations-CD einlegen und Softwareinstallation starten.

Button "Install Easy Scan 2 Software" anklicken und Installation komplett durchführen.

Steuergerät einschalten und mittels USB-Kabel an Computer anschließen.

Treiberinstallation abwarten.

### Initial set-up for Scanning Tunnelling Microscope

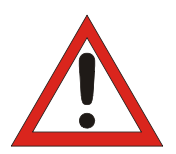

In order to avoid driver conflicts, it is important to follow the following steps carefully.

Connect the USB cable to the control unit but do not yet plug it into the computer.

Connect the control unit to its power supply but do not turn it on yet.

Set up the scan head and connect it to the control unit.

Switch on the computer and start Windows.

Insert the install CD and run the software installation.

Click the button that says "Install Easy Scan 2 Software" and go through the installation procedure to completion.

Switch on the control unit and connect to the computer via the USB cable.

Wait for the drivers to install.

## Première mise en service du microscope à effet tunnel

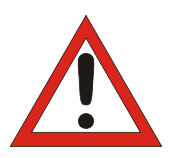

Pour éviter les conflits de pilotes, il est important de respecter scrupuleusement les étapes suivantes.

Raccorder le câble USB à la commande mais pas encore à l'ordinateur.

Raccorder la commande à la tension secteur mais ne pas la mettre en marche immédiatement.

Monter la tête de scanner et la raccorder à la commande.

Mettre l'ordinateur en marche et lancer Windows.

Insérer le CD d'installation et lancer l'installation du logiciel.

Cliquer sur "Install Easy Scan 2 Software" et effectuer l'installation complète.

Mettre la commande en marche et la raccorder au l'ordinateur via un câble USB. Attendre l'installation des pilotes.

#### Primo utilizzo del microscopio a scansione per effetto tunnel

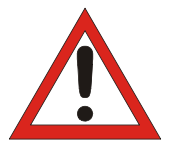

Per evitare conflitti tra i driver è importante seguire scrupolosamente la procedura di seguito descritta.

Collegare il cavo USB al dispositivo di comando, ma non ancora al computer.

Allacciare il dispositivo di comando alla tensione di rete, ma non accenderlo.

Montare la testina di scansione e collegarla al dispositivo di comando.

Accendere il computer e avviare Windows.

Inserire il CD di installazione e avviare l'installazione.

Fare clic sul pulsante "Install Easy Scan 2 Software" ed eseguire l'installazione fino al suo completamento.

Accendere il dispositivo di comando e collegarlo al computer per mezzo del cavo USB.

Attendere l'installazione dei driver.

### Primera puesta en marcha del microscopio de efecto túnel

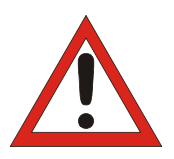

Para evitar conflictos de drivers es importante que se sigan con cuidado los siguientes pasos.

Se enlaza el cable UBS con la unidad de control pero no se conecta todavía con el computador.

Se enlaza la unidad de control a la tensión de red pero no se conecta todavía.

Se monta el cabezal de barrido y se enlaza con la unidad de control.

Se conecta el computador se inicia Windows.

Se inserta el CD de instalación en la unidad de CDs y se inicia el software de instalación.

Se pulsa el botón "Install Easy Scan 2 Software" y se realiza completamente la instalación.

Se conecta la unidad de control y se enlaza con el computador por medio del cable USB

Se espera hasta que se realice la instalación de los drivers.

#### Primeira operação do microscópio de corrente de tunelamento

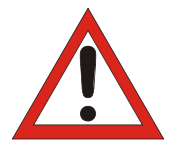

Para evitar conflitos de driver é importante, que os seguintes passos sejam observados cuidadosamente.

Conectar o cabo USB ao equipamento de comando, mais ainda não ao computador.

Conectar o equipamento de comando à fonte de alimentação, mais ainda não ligá-lo.

Montar a cabeça de varredura e conectá-la ao equipamento de comando.

Ligar o computador e iniciar o Windows.

Inserir o CD de instalação e iniciar a instalação do software.

Clicar na tecla "Install Easy Scan 2 Software" e executar a instalação por completo.

Ligar o equipamento de comando e conectá-lo através do cabo USB ao computador.

Esperar pela instalação do driver.